# **General Login Instructions for Accessing VDI**

### **Option 1: Access Through the Web Portal**

If you don't have permission to install the client:

- 1. Open your preferred web browser.
- 2. Navigate to the VDI login page: <u>https://desktop.alabama.edu</u>
- 3. On the VMware Horizon Splash page:

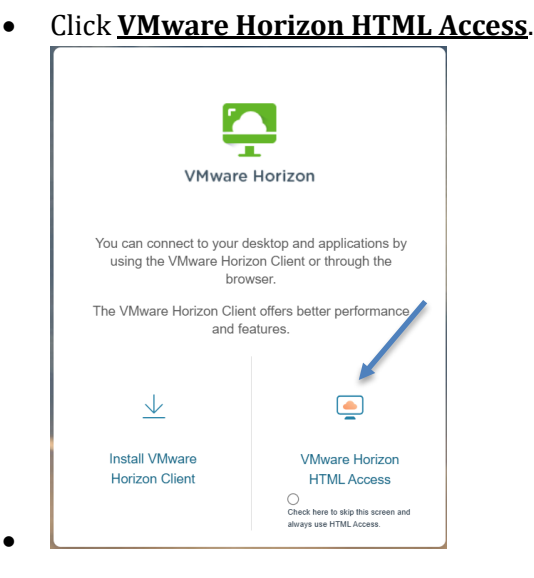

### **Option 2: Access Using the VMware Horizon Client**

If you have admin rights on your computer:

1. Navigate to the VDI login page: <u>https://desktop.alabama.edu</u>

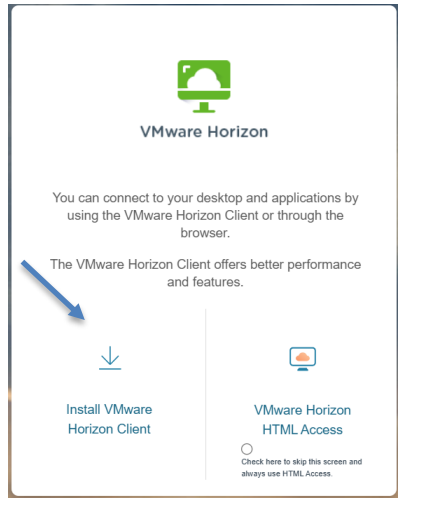

2. Click "Install VMWare Horizon Client to download and install the \*\*VMware Horizon Client\*\* from the VMware Horizon Splash page.

3. Follow the installation prompts, then open the Horizon Client.

# Logging In

- 1. Enter your credentials:
  - <u>Username</u>: [A#@alabama.edu]
  - **Password**: [Enter Password]
- 2. Click *Login*.
- 3. Select the appropriate desktop for your university/role.

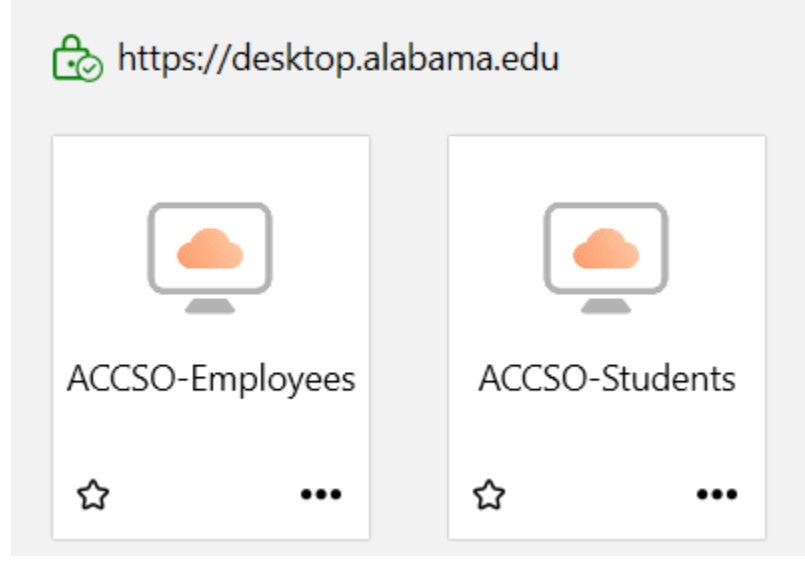

- If you're dual-enrolled or attend/work at multiple colleges, choose the one you're primarily associated with.

### **First-Time Connection Steps**

Once connected, please complete the following (in order):

- 1. Launch *Teams*, Excel, or *Word* and authenticate if prompted.
  - Authentication should persist for other MS Office apps.
- 2. Open *OneDrive* and authenticate if prompted.
- 3. Launch a browser (Chrome, Edge, Firefox, etc.) and adjust any settings to match your preferences.

### **Data and Saving Your Work**

• All of your work should automatically save *OneDrive*. If you have already been using OneDrive with your account previously, all of your data should automatically sync to your Alabama.edu OneDrive folders (Documents, Desktop, Photos, etc.).

### **Logging Off**

- 1. 1When you're done for the day, log off the VDI environment.
- 2. Wait 2 to 3 minutes before logging back in to give the system time to replicate and save your data

#### Notes:

• - MS Office apps (Word, Excel, Teams, etc.) should work without additional authentication the next time you log in, as the activation token will persist.